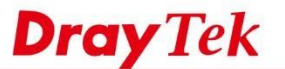

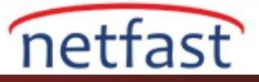

## SMS Girişi için Vigor3900 Hotspot Kurulumu

Bu makale, Vigor 3900'ün bir Wİ-Fİ Hotspot olarak nasıl kurulacağını ve böylece internet erişimini sadece kimliği doğrulanmış istemcilerle sınırlandırmayı, ve giriş şifresini SMS mesajları ile müşterilere gönderebilmeyi göstermektedir.

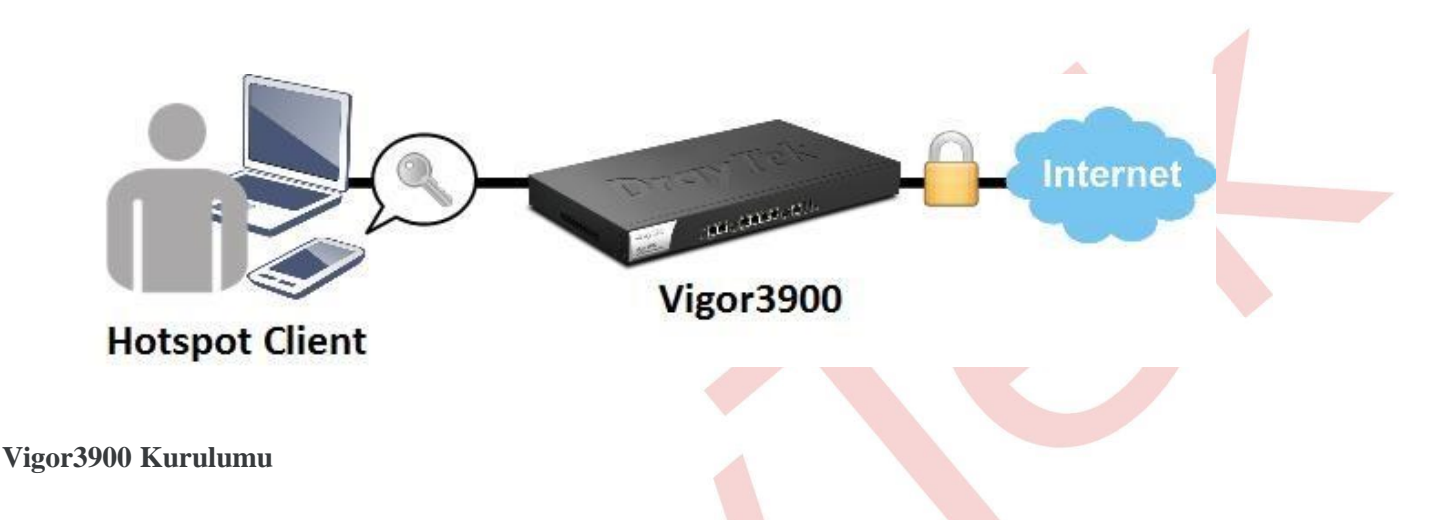

1. Vigor3900'ün internete bağlı olduğundan emin olun.

| IPv4    | IPv6       |             |                             |                   |             |   |
|---------|------------|-------------|-----------------------------|-------------------|-------------|---|
| Profile | Connection | Description | Up Time                     | Mac               | Protocol    | I |
| lan1    | up         |             | 0 days 2:13:3               | 00:50:7f:7b:83:18 | Static(NAT) | 1 |
| wan1    | UP         |             | 0 days <mark>1</mark> :53:1 | 00:50:7f:7b:83:19 | dhcp(NAT)   | 1 |

 Objects Setting >> SMS Service Object'e gidip yeni bir SMS Service Object oluşturun, SMS Service Provider ve kimlik bilgilerini girin.

| Profile :             | hotspot       |   |
|-----------------------|---------------|---|
| 🔽 Enable              |               |   |
| MS Service Provider : | kotsms.com.tw | ~ |
| Jsername :            | m             |   |
| assword :             |               |   |
| uota :                | 3             |   |
| nterval(s):           | 60            |   |

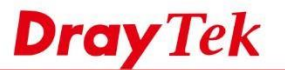

 User Management >> Web Portal >> General Setup'a gidin, Web Portal'ı etkinleştirin, Login Mode'yi HTTPS olarak ayarlayın, ve Authentication Type drop-down listesinden "SMS"i etkinleştirin.

netfast

| Online User Status General Set | up Portal Page Setup |                                                 |  |
|--------------------------------|----------------------|-------------------------------------------------|--|
| Web Portal :                   | 🖲 Enable 🔵 Disab     | le                                              |  |
| Login Mode :                   | HTTPS                | ~                                               |  |
| Authentication Type :          | Local, SMS           | Check Sequence: Local->Guest->Radius->LDAP; SMS |  |
| Bulletin Board :               | V Local              |                                                 |  |
| Block Mobile Device :          | Guest<br>RADIUS      |                                                 |  |
| IIRI Redirection After Login   |                      |                                                 |  |

4. SMS Setting 'de ,2. Adımda oluşturulan SMS Service Object olarak SMS Provider 'i seçin; SMS içeriğini ve istemcilerin vermesini istediğiniz bilgileri özelleştirebilirsiniz.

| SMS Setting                |                                 |       |                                                      |                      |
|----------------------------|---------------------------------|-------|------------------------------------------------------|----------------------|
| SMS Provider :             | hotspot                         | ~     |                                                      |                      |
| SMS Button Name :          | Get password via SMS            | I     |                                                      |                      |
| SMS resend interval :      | 10                              |       | Minutes; Prevent attack(request password frequently) |                      |
|                            | [Vigor <u>Hotspot</u> Login] pa | asswo | ord:%pass%                                           |                      |
| SMS Content :              |                                 |       |                                                      | Max Size:1024,please |
| Customized Field 1 :       | Enable and Required             | ~     |                                                      |                      |
| Customized Field 1 Label : | Name                            |       |                                                      |                      |
| Customized Field 2 :       | Enable and Required             | ~     |                                                      |                      |
| Customized Field 2 Label : | E-mail                          |       |                                                      |                      |
| Customized Field 3 :       | Disable                         | ~     |                                                      |                      |
| Customized Field 3 Label : | Address                         |       | ]                                                    |                      |
| Log File Limit :           | 500                             |       | Records (The Log File limit max to 10MB)             |                      |
| Export Log File :          |                                 |       |                                                      |                      |

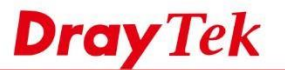

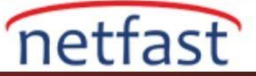

5. User Management >> Web Portal >> Portal Page Setup'da, hotspot giriş sayfasını özelleştirebilirsiniz .Bundan

sonra, Vigor3900 Hotspot müşterileri için hazır.

| Inline User Status General Setup | Portal Page Setup                                                                                                    |                | - |
|----------------------------------|----------------------------------------------------------------------------------------------------|----------------|---|
| Welcome Message :                | <center><h1><b><font color="white">Welcome to Vigor Hotspot!</font></b></h1></center>                                                                                                    | Max Size:1024  |   |
| Upload Bulletin Message :        | 💮 Enable 🛞 Disable                                                                                                    |                |   |
| Bulletin Message :               | -ch1 align=center>b>-font color=blue>/Ugor3900=/font>-b>-/h1>-style type=Text/css><br>.centered { text-align: left, list-style-position:inside}/dstyle>-h2 align=center style="border:1px<br>solid blue">-b>-ul class="centered type=disc"> <li>blue=Textrange Uitra Fast High-speed Internet</li> -dip-Business Continuity by Multiple WAN Load-balancing/Failover-dip-Advanced Firewall for<br>The Network Security | Max Size:1024  |   |
|                                  | <center><h2><b>font color=green&gt;Login Successfull<h2></h2></b></h2></center><br><center>%OPENWE8%</center>                                                                                                    |                |   |
| Authorization Message :          |                                                                                                    | Max Size: 1024 |   |

## Hotspot Kullanıcı Girişi

6. Artık müşteriler Vigor3900'den bir web sayfasına erişmeye çalıştıklarında ,şifreyi SMS ile alma seçeneği

görecekleri Portal sayfasına yönlendirilecekler. Devam etmek için lütfen SMS butonuna tıklayın.

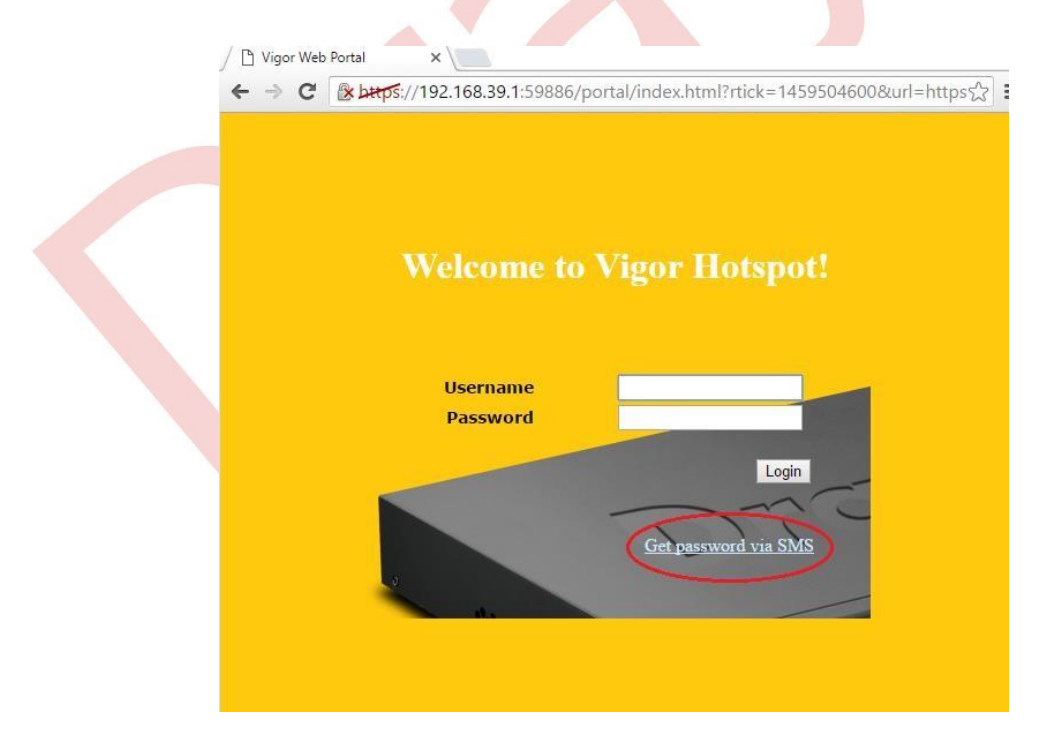

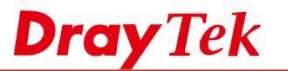

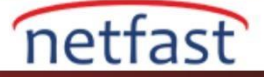

7. Süreci gösteren sayfada "Next" etiklayın.

| ſ |                                    |                           |                                                   |  |
|---|------------------------------------|---------------------------|---------------------------------------------------|--|
|   |                                    |                           |                                                   |  |
|   |                                    |                           |                                                   |  |
|   |                                    |                           |                                                   |  |
|   |                                    |                           |                                                   |  |
|   | Web access denial<br>need a set of | Get security<br>code from | Enter the authentication<br>code and confirm your |  |
|   | security vermeation                | mobile profiles           | own input                                         |  |
|   |                                    | Next Cancel               |                                                   |  |

8. Gerekli bilgileri girin ve "Send verification code "a tıklayın.

| which phone do you want | is to send a verification code to?                                    |                  |
|-------------------------|-----------------------------------------------------------------------|------------------|
| PhoneNumber:            | 0918                                                                  |                  |
| Name:                   | Mamie                                                                 |                  |
| E-mail:                 | support@draytek.com                                                   |                  |
|                         | Send verification code                                                |                  |
| If                      | on have already requested and the Verification Code has not expired ( | Go to Login Page |

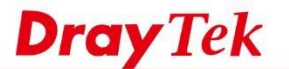

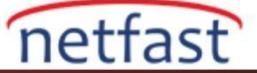

9. Müşteriye şifreyi sağlayan bir SMS mesajı gönderilecektir.

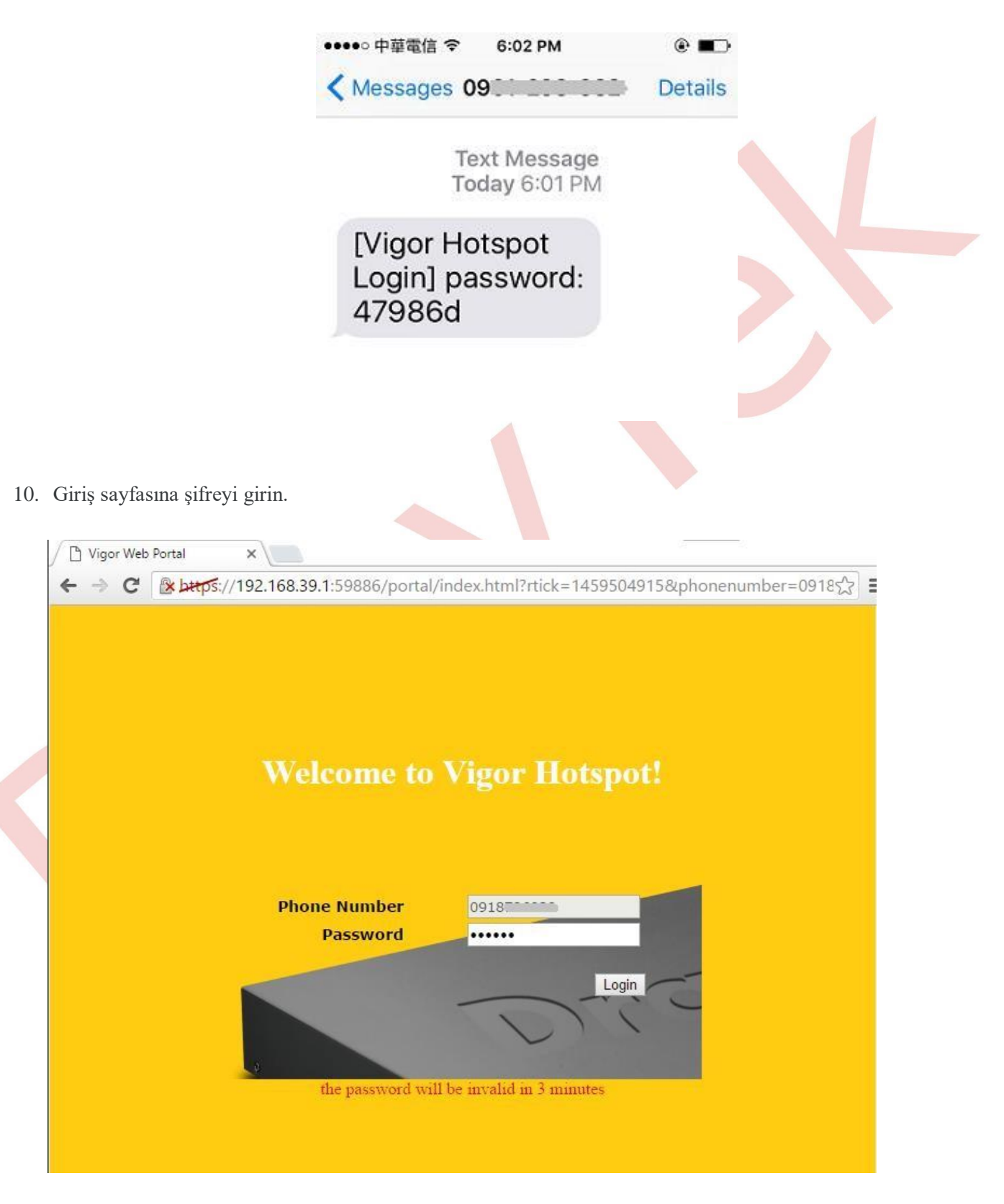

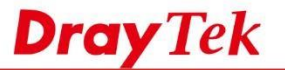

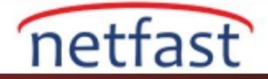

11. Şifre doğruysa ,yetkilendirme mesajını gösterecektir. Open Website'a tıklayın, müşterinin erişmeye çalıştığı

web sayfasını açar.Bundan sonra,müşteri internet erişimine sahip olabilir.

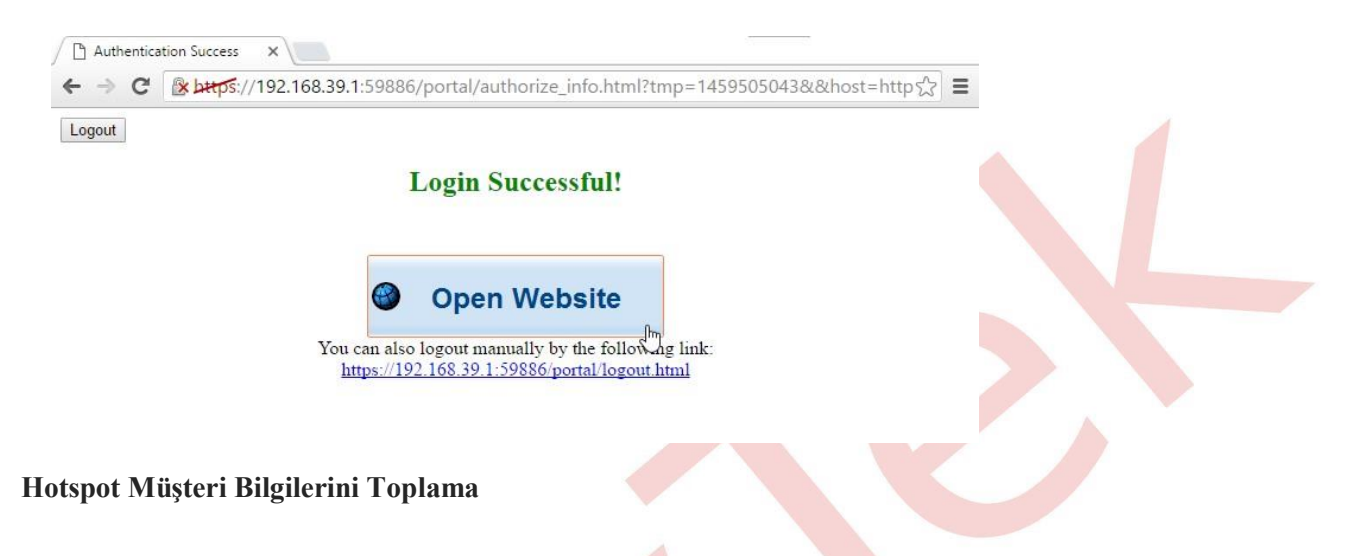

12 .Network Administrator çevrimiçi kullanıcıyı User Management >> Web Portal >> Online User

Status'den kontrol edebilir, SMS mesaji ile doğrulanan kullanıcılar SMS'i Auth Type olarak gösterir.

| Refresh : 1 Minute | v 🖨 Refresh   |            |                     |          |           |           |
|--------------------|---------------|------------|---------------------|----------|-----------|-----------|
| User Name          | IP            | Allow Time | Login Time          | End Time | Rest Time | Auth Type |
| 0918               | 192.168.39.10 | 22         | 2016-04-01 18:04:03 | 2        |           | (SMS)     |

13. Ayrıca, User Management >> Web Portal >> General Setup'dan Administrator bir CSV dosyasını indirebilir ve

müşterilerin bıraktığı bilgileri içerir.

| SMS Setting                                                                                                    |                                                                                   |                                    |                               |              |            |                          |           |              |            |
|----------------------------------------------------------------------------------------------------|-----------------------------------------------------------------------------------|------------------------------------|-------------------------------|--------------|------------|--------------------------|-----------|--------------|------------|
| SMS Provider :                                                                                                    | hotspot                                                                           | *                                  |                               |              |            |                          |           |              |            |
| SMS Button Name :                                                                                                    | send password via SMS                                                             | ;                                  |                               |              |            |                          |           |              |            |
| SMS resend interval :                                                                                                    | 10                                                                                | Minut                              | tes; Prevent attack(request p | assword free | quently)   |                          |           |              |            |
|                                                                                                    | [Portal Login]password:                                                           | %pass%                             |                               |              |            |                          |           |              |            |
| CHIC Contractor                                                                                                    |                                                                                   |                                    |                               |              |            | Mary Circuit 004 als     | 7.7       |              |            |
| SWS CONTENT                                                                                                    |                                                                                   |                                    |                               |              |            | Wax 5126.1024,pie        | ase donti | mouny une 76 | 1855 /6 WU |
| Customized Field 1                                                                                                    | Enable and Dequired                                                               |                                    |                               |              |            |                          |           |              |            |
| odotomizod riold r.                                                                                                    | Enable and Reguleu                                                                | · · · ·                            |                               |              |            |                          |           |              |            |
| Customized Field 1 Label :                                                                                                    | Name                                                                              | *                                  |                               |              |            |                          |           |              |            |
| Customized Field 1 Label :<br>Customized Field 2 :                                                                                                    | Name<br>Enable and Required                                                       | ×                                  | A                             | В            | I C        | D                        | E         | F            | (          |
| Customized Field 1 Label :<br>Customized Field 2 :<br>Customized Field 2 Label :                                                                           | Name<br>Enable and Required<br>E-mail                                             | ×<br>1                             | A<br>2016/04/01 16:13:48      | B<br>9181    | C<br>Mamie | D<br>support@draytek.com | Enull     | F            | <u>(</u>   |
| Customized Field 1 Label :<br>Customized Field 2 :<br>Customized Field 2 Label :<br>Customized Field 3 :                                                   | Name<br>Enable and Required<br>E-mail<br>Disable                                  | ×<br>1<br>2<br>3                   | A<br>2016/04/01 16:13:48      | B<br>9181    | C<br>Mamie | D<br>support@draytek.com | Enull     | F            | C          |
| Customized Field 1 Label :<br>Customized Field 2 :<br>Customized Field 2 Label :<br>Customized Field 3 :<br>Customized Field 3 Label :                     | Name<br>Enable and Required<br>E-mail<br>Disable<br>Address                       | × 1<br>× 2<br>3<br>4               | A<br>2016/04/01 16:13:48      | B<br>9181    | C<br>Mamie | D<br>support@draytek.com | Enull     | F            | (<br>      |
| Customized Field 1 Label :<br>Customized Field 2 :<br>Customized Field 2 Label :<br>Customized Field 3 :<br>Customized Field 3 Label :<br>Log File Limit : | Enable and Required<br>Enable and Required<br>E-mail<br>Disable<br>Address<br>500 | *<br>1<br>2<br>3<br>4<br>7<br>Reco | A<br>2016/04/01 16:13:48      | B<br>918/    | C<br>Mamie | D<br>support@draytek.com | E<br>null | F            | <u> </u>   |